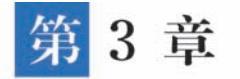

# 通过Excel表创建应用

钉钉宜搭平台能够通过现有的 Excel 表快速创建宜搭应用,例如现有一个职工工资的 Excel 表格,钉钉宜搭平台能够通过该 Excel 表格生成应用,通过此应用能够录入信息并导出 Excel 文件;也可以通过现有的信息收集表快速生成一个应用,并对现有数据进行管理。

钉钉宜搭平台在 PC 端和移动端均支持从 Excel 创建应用,本章将介绍通过浏览器 PC 端、PC 客户端和移动端这三种方式从 Excel 表创建应用。

#### 3.1 浏览器 PC 端从 Excel 创建应用

本节主要讲解如何在 PC 端从 Excel 创建宜搭应用,并且通过从 Excel 表方式创建一个项目计划书管理系统。通过 Excel 创建应用的方式分为"模板创建"和"本地上传"。

# 3.1.1 浏览器 PC 端选择 Excel

用户登录并进入宜搭官方网站,在"开始"界面中,单击"创建应用"按钮,在弹出的设置界面中选择"从 Excel 创建应用"选项,如图 3-1 所示。

| 宜搭 YIDA<br>Katar Work Case & Happy | 开始                    | 我的应用       | 应用中心     | 模板中心     | 解决方案                | 定制      | 6       |   | J (    | 0     | 钉钉低代码开 | • |
|------------------------------------|-----------------------|------------|----------|----------|---------------------|---------|---------|---|--------|-------|--------|---|
| ★ 打打宣播入进Form                       | ester《中国低代码平          | 自市场分析报     | 告)>      |          |                     |         |         |   |        |       | ×      |   |
| 通过「家塚」、你可根据自己8                     | 的业务需求轻松构取打扰           | १४९९: १९४० | 服静体型清末,1 | 自己带行,控制部 | 199 <b>4. 7</b> 898 | *       |         |   |        |       |        |   |
| 创建应用                               |                       |            |          |          |                     |         | <b></b> |   |        |       |        | ٦ |
|                                    | 从模板创建应用<br>油用适合的肉质开始语 | 12         |          | 创        | 建空白应用<br>100回雨从常开)  | - Chick | 1000    | 2 | h<br>a | Excel | 创建应用   |   |
|                                    | LEITHEN               |            |          |          | HINGH               |         | - C+1   |   |        | HMMS  |        |   |
|                                    |                       | _          |          |          |                     |         |         |   |        |       |        |   |

图 3-1 在"首页"界面从 Excel 创建应用操作

单击"开始创建"按钮开始从 Excel 创建应用,进入"从 Excel 创建应用"界面,在该界面菜 单栏中有"从 Excel 模板中选择"和"从本地上传"两种方式选择 Excel,如图 3-2 所示。

先介绍通过"从 Excel 模板中选择"方式选择 Excel 创建应用。将鼠标移动至名为"新冠疫苗接种统计表"的模板上,该模板上将会显示"预览"和"使用"两个按钮,如图 3-3 所示。

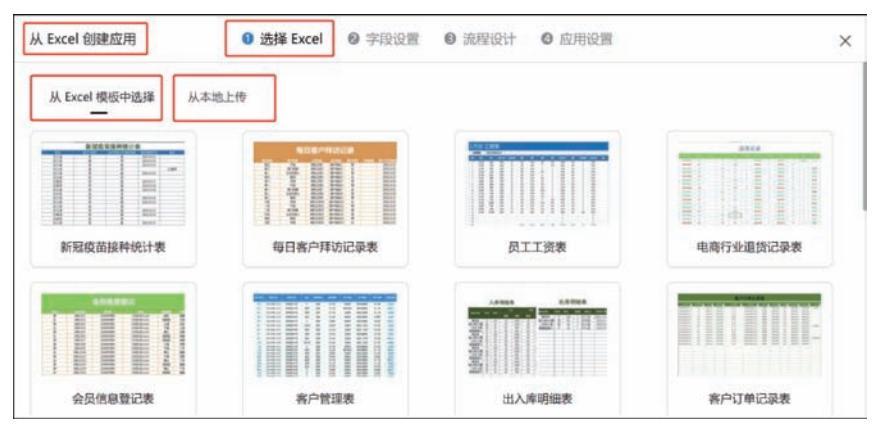

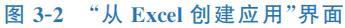

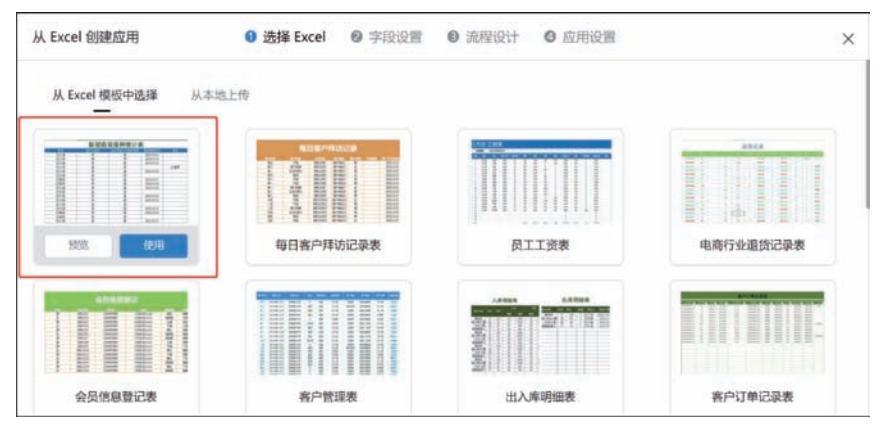

图 3-3 选择 Excel 模板操作示意

参考图 3-3,在"新冠疫苗接种统计表"模板上单击"预览"按钮,将会弹出显示该信息预览 界面,如图 3-4 所示。预览完成后,可以单击"取消"按钮以取消预览该 Excel 模板,也可以单 击"使用"按钮以启用该 Excel 模板创建应用进入第二步"字段设置"界面。

| 新冠(<br>A. Excel 4046年                   | <b>交苗接种统计表</b> |       |            |              | *     |          |
|-----------------------------------------|----------------|-------|------------|--------------|-------|----------|
| -                                       |                | 新冠疫   | 苗接种统计表     | Ę            |       |          |
|                                         | 姓名             | 是否已接种 | 是否需要公司预约接种 | 预约接种时间       | 备注    |          |
|                                         | 钉三多            | 否     | 是          | 2021/5/11    | 1     | 11111    |
| ALL ALL ALL ALL ALL ALL ALL ALL ALL ALL | 钉三多            | 是     | 否          | 2021/5/12    |       |          |
| PURSE INTER-                            | 钉六多            | 否     | 是          | 2021/5/13    |       | C19-20   |
|                                         | 钉七多            | 是     | 否          |              | 已接种   |          |
|                                         | 钉八多            | 否     | 是          | 2021/5/15    |       | COLUMN 1 |
| 2                                       | 钉九多            | 否     | 否          |              |       | 12125    |
|                                         | 钉某多            | 否     | 是          | 2021/5/17    |       | 11111    |
| 出入库明                                    | 钉多多            | 否     | 是          | 2021/5/18    |       | 1里向表     |
|                                         | 钉小多            | 否     | 是          | 2021/5/19    | _     |          |
|                                         | 钉不多            | 否     | 否          |              |       | 15.0     |
|                                         | HT I AT        | T     | A          | 0000 15 10 0 |       |          |
|                                         |                |       |            |              | 10.25 |          |

图 3-4 "新冠疫苗接种统计表"预览界面

在菜单栏中选择"从本地上传"方式选择 Excel 创建应用,"从本地上传"界面如图 3-5 所示。单击界面中"单击此区域上传 Excel 文件"区域会打开本地文件,在弹出的设置界面中选择准备好的 Excel 表,单击"打开"按钮,如图 3-6 所示。

| 从 Excel 创建应用                                                                                                    | <ul> <li>● 読择 Excel</li> <li>● 字段设置</li> <li>● 流程设计</li> <li>● 应用设置</li> </ul> | × |
|----------------------------------------------------------------------------------------------------|--------------------------------------------------------------------------------|---|
| 从Excel模板中选择                                                                                                    |                                                                                |   |
|                                                                                                    |                                                                                |   |
|                                                                                                    |                                                                                |   |
|                                                                                                    | ጥ<br>###22141_19 faces 229                                                     |   |
|                                                                                                    |                                                                                |   |
|                                                                                                    |                                                                                |   |
| <ul> <li>上的数 Excel 文件需得查以下规范:</li> <li>不能你在会并如何规想</li> <li>不常大小不能过 2018</li> <li>仅示符 Cult 和 "shou) 交升</li> <li>资格特别需要第3人的 Sheet 来及中不得含空的地元效。</li> </ul> | Selic Sheet Description, Selection                                             |   |

图 3-5 "从本地上传"界面

| 177                                |       |                 | ×         |
|------------------------------------|-------|-----------------|-----------|
| ← → → ↑ 📜 « 钉钉低代码开发零基础入门 > 书 > 第三章 | ~ O   | ○ 搜索"第三章"       |           |
| 组织▼ 新建文件夹                          |       | j≡              | • 🖬 🕜     |
|                                    | 修改日   | 310             | 类型        |
| 3D 对象 项目计划书管理系统.xlsx               | 2021, | /11/7 21:17     | Microsoft |
| 圖 视频                               |       |                 |           |
| ■ 图片                               |       |                 |           |
| ◎ 文档                               |       |                 |           |
| ➡ 下载                               |       |                 |           |
| ▶ 音乐                               |       |                 |           |
| 🔳 桌面                               |       |                 |           |
| 👟 Windows (C:)                     |       |                 |           |
| 🥪 Document (D:)                    |       |                 |           |
| Software (E:)                      |       |                 |           |
| 🥪 Game (F:) 🛛 🖌 🤇                  |       |                 |           |
| 文件名(N):项目计划书管理系统.xlsx              | ~     | 自定义文件 (*.xlsx;* | xls) ~    |
|                                    | ſ     | +TH(O)          | BORN      |
|                                    |       | 1111(0)         | AXIE      |

图 3-6 从本地上传 Excel 文件操作示意

上传的 Excel 文件需要符合以下规范:不能存在合并的单元格;文件大小不超过 2MB; 仅支持(\*.xls 和 \*.xlsx)文件;确保需要导入的 Sheet 表头中不包含空的单元格,否则该 Sheet 页数据系统将不做导入。

#### 3.1.2 浏览器 PC 端字段设置

参考 3.1.1 节中操作步骤打开本节需要的项目计划书管理系统 Excel 文件进入 PC 端"字 段设置"界面,如图 3-7 所示。平台已经自动识别了 Sheet 页中字段的类型,例如日期、单选、 复选、成员、文本等。使用宜搭业务组件,会使得收集数据得更规范。

| 从 Excel 创建应用 | ● 选择 Ex | cei 🛛 多段设计 | ■ ◎ 流程设计  | ◎ 应用设置   |            | ×      |
|--------------|---------|------------|-----------|----------|------------|--------|
| Sheet1       |         |            |           |          |            |        |
|              |         | 凫 主持人 ▼    | ■ 自由時人和 ▼ | □ 主持人種 ▼ | 🖸 🖹 项目开始 🔻 | C 🗆 🕸  |
| 测试项目         | 创新项目 胡  | £‡         | 浙江工商大学    | 123      | 2021年11月7日 | 这是一个测制 |
|              |         |            |           |          |            |        |
|              |         |            |           |          |            |        |
|              |         |            |           |          |            |        |
|              |         |            |           |          |            |        |
|              |         |            |           |          |            |        |
| 共1条数据        |         |            |           |          | 上一步        | 下一步    |

图 3-7 浏览器 PC 端"字段设置"界面示意

在图 3-7 所示界面中单击字段右边下拉按钮,以"项目名称"字段为例,如图 3-8 所示,其 中可以设置字段属性"是否必填""字段标题"和"字段类型"。

| CACCI BORENTIN                                                                                                    | ❶ 选择 Exce | ◎ 字段设置    | ◎ 流程设计  | ◎ 应用设置   |            | >     |
|----------------------------------------------------------------------------------------------------|-----------|-----------|---------|----------|------------|-------|
| Sheet1                                                                                                    |           |           |         |          |            |       |
|                                                                                                    | 項目共5 🔹 👩  | 유 主持人 👻 🗧 | ▼ 1人供主口 | □ 主持人間 ▼ | 🛃 🖹 項目开始 👻 | 0 D H |
| · 最否必填                                                                                                    | U)SE      | * 25      | 611商大学  | 123      | 2021年11月7日 | 这是一个到 |
| 项目名称                                                                                                    |           |           |         |          |            |       |
| and the second second se |           |           |         |          |            |       |
| * 字很类型                                                                                                    |           |           |         |          |            |       |

图 3-8 "项目名称"字段设置操作示意

其中,"字段类型"属性可以设置为"文本输入框""数字输入框""日期输入框""成员选择 框"四种类型,如图 3-9 所示。

| 从 Excel 创建应用             | 0 2 | 译 Excel 🛛 😢 字段 | 设置 6 流程设计 | ◎ 应用设置   |            | >     |
|--------------------------|-----|----------------|-----------|----------|------------|-------|
| Sheet1                   |     |                |           |          |            |       |
|                          |     | ◎ 凡主持人 ▼       | ● 1人時上口 💟 | □ 主持人礼 ▼ | 🛃 🗟 項目开約 👻 | 2 o 4 |
| <ul> <li>易否必值</li> </ul> |     | 胡瑟丰            | 浙江工商大学    | 123      | 2021年11月7日 | 这是一个到 |
|                          |     |                |           |          |            |       |
| ◇ 文本输入框                  |     |                |           |          |            |       |
| 日期輸入框                    |     |                |           |          |            |       |
| 成员选择框                    |     |                |           |          |            |       |
| 文本絵入框                    | ^   |                |           |          |            |       |
| 400                      | RE  |                |           |          |            | -     |
|                          |     |                |           |          | 1-5        | 下一步   |

图 3-9 字段属性"字段类型"设置操作示意

参考图 3-9,将"字段标题"为"项目名称""项目类型""主持人单位""项目简介""项目研究 背景""项目研究目标""项目研究内容""项目进度安排""项目预期成果""项目经费预算"的字 段的"字段类型"均设置为"文本输入框"。以"项目类型"字段为例,在"字段类型"下拉菜单中 选择"文本输入框"选项,单击"确定"按钮完成设置,如图 3-10 所示。

| 从 Excel 创建应用 | ① 选择 Excel ②                                                     | 字段设置 ◎ 流程设计  | ◎ 应用设置     |            | ×          |
|--------------|------------------------------------------------------------------|--------------|------------|------------|------------|
| Sheet1       |                                                                  |              |            |            |            |
|              | ☑ □项目类 ▲ ☑ 兔 主持人                                                 | ▼ 2 □ 主持人4 ▼ | ☑ □ 主持人靴 ▼ | 🛛 🕅 项目开效 🔻 | 2 D IQE    |
| 测试项目         | <ul> <li>・ 最否必填</li> <li>・ 字段标题</li> <li>(酒日米明)</li> </ul>       | 浙江西大学        | 123        | 2021年11月7日 | 这是一个测试     |
| 共1条数据        | <ul> <li>・字段类型</li> <li>文本输入框</li> <li>取消</li> <li>縦定</li> </ul> |              |            | 上一步        | <b>T-#</b> |

图 3-10 "字段类型"属性设置为"文本输入框"操作示意

设置"字段标题"为"主持人""团队成员""指导老师"的字段的"字段类型"为"成员选择 框"。以"主持人"字段为例,在"字段类型"下拉菜单中选择"成员选择框"选项,单击"确定"按 钮完成设置,如图 3-11 所示。

| 从 Excel 创建应用 | <b>6</b> ž | 封举 Excel                                                                           | 2 字段说 | 2置 🛛 流 | 程设计 | ◎ 应用设置   |               |         | ×      |
|--------------|------------|------------------------------------------------------------------------------------|-------|--------|-----|----------|---------------|---------|--------|
| Sheet1       |            |                                                                                    |       |        |     |          |               |         |        |
|              | 🛛 🗆 项目类性 👻 | 2 A 1                                                                              | 詩人 🔺  | 2 口主持  | M + | 2 日 主持人間 | - 26          | ]项目开始 👻 | 🖸 🗆 项目 |
| 测试项目         | 创新项目       | <ul> <li>・是否必填</li> <li>・字段标题</li> <li>主持人</li> <li>・字段类型</li> <li>成用供援</li> </ul> | 17    |        |     | 123      | 2021 <b>年</b> | 11月7日   | 这是一个测试 |
| 共1条数据        |            |                                                                                    | HUCH  | i M2   | j   |          |               | 上一步     | ₽      |

图 3-11 "字段类型"属性设置为"成员选择框"操作示意

设置"字段标题"为"主持人联系电话"的字段的"字段类型"为"数字输入框",单击"确定" 按钮完成设置,如图 3-12 所示。

设置"字段标题"为"项目开始日期"的字段的"字段类型"为"日期输入框",单击"确定"按 钮完成设置,如图 3-13 所示。

| 从 Excel 创建 | <b>赴</b> 应用 | ❶ 选择 Excel | 2 字段设置                                                    | ⑤ 流程设计 ◎ [ | 如用设置       |            | × |
|------------|-------------|------------|-----------------------------------------------------------|------------|------------|------------|---|
| Sheet1     |             |            |                                                           |            |            |            |   |
| ii • 🛛     | & 主持人 ▼     | ☑ □ 主持人員 ▼ | □ 主持人間 ▲                                                  | 🖸 🗃 项目开始 🔻 | 💋 🗆 项目简/ 🔫 | 🛃 名 团队成5 👻 | 6 |
| 898        | <u></u>     | 浙江工商大学     | <ul> <li>・是否必填</li> <li>・字段标题</li> <li>主持人联系电话</li> </ul> |            | 这是一个测试项目   | 张三、李四      | 洪 |
|            |             |            | * 字段类型<br>数字输入框                                           | <b>v</b> ] |            |            |   |
| 共1条数据      |             |            | IĮ.                                                       | 湖建         |            | L-# F-     | # |

图 3-12 "字段类型"属性设置为"数字输入框"操作示意

| 从 Excel 创建应用 | 0      | 选择 Exce                 | 2 字段设置                      | Ⅰ ⑥ 流程设计   | ◎ 应用设置      |          | ×          |
|--------------|--------|-------------------------|-----------------------------|------------|-------------|----------|------------|
| Sheet1       |        |                         |                             |            |             |          |            |
| ▼ 自人转主 □ 5   | 2 回主持人 | - 2                     | 🖻 项目开始 🔺                    | 🕗 🗆 项目简介 🔻 | 2 & BIMAS - | 2 凡指导都/▼ | 2 🗆 1      |
| 浙江工商大学       | 123    | ・<br>見召<br>・<br>字柄<br>项 | 524項<br>)<br>2055週<br>目开始日期 | · · · · ·  | 张三、李四       | Mit      | 测试         |
|              |        | • 字和<br>日               | 9.类型<br>明输入框                | ~          |             |          |            |
| 共1条数据        |        | _                       | 取消                          | 和62        |             | h-tt     | <b>T-#</b> |

图 3-13 "字段类型"属性设置为"日期输入框"操作示意

#### 3.1.3 浏览器 PC 端流程设计

参考 3.1.2 节的内容,完成字段设置后单击图 3-7 中的"下一步"按钮,进入第三步"流程 设计"界面,如图 3-14 所示。当新增数据需要审批时,即可开启流程,完成流程图设计,选择开 启审批流程的表单并配置审批人。若不需要设置流程直接单击"下一步"按钮进入"应用设置" 界面。

根据本项目计划书管理系统的设计需求,无须进行"流程设计",单击"下一步"按钮最后生 成普通表单。

参考图 3-15,单击"开启流程"按钮,进入"流程设计"界面,其中可以设置是否启用"启用 流程"按钮,在"选择开启审批流程的表单"栏中选择表单,在"流程设计"界面中设置审批节点 和选择"审批人"。本节项目计划书管理系统设置"启用流程"关闭。

| 从 Excel 创建应用 | ● 选择 Excel ● 字段设置 ● 流程设计 ● 应用设置 | ×       |
|--------------|---------------------------------|---------|
|              |                                 |         |
|              |                                 |         |
|              | 出新和助用需要带把时,即可开启到限。完成出新知识以计      |         |
|              | Histope                         |         |
|              |                                 | 1-# T-# |

图 3-14 浏览器 PC 端"流程设计"界面示意

| 从 Excel 创建应用 | ● 选择 Excel     | <ul> <li>◎ 字段设置</li> <li>● 流程</li> </ul> | <b>呈设计</b> O 应用设置 | ×          |
|--------------|----------------|------------------------------------------|-------------------|------------|
| 息用改程 💽 选择开启制 | 比控的表单 Sheet1 × | 已読得 1/1 項 〜                              |                   |            |
|              |                |                                          |                   |            |
|              |                | ● 期比人                                    |                   |            |
|              |                | <i>1</i> /102.#                          | v .               |            |
|              |                | +                                        |                   |            |
|              | L              |                                          |                   |            |
|              |                |                                          |                   |            |
|              |                |                                          |                   | The second |
|              |                |                                          |                   | T.A.       |

图 3-15 浏览器 PC 端"流程设计"界面示意

# 3.1.4 浏览器 PC 端应用设置

参考 3.1.3 节中的内容,在图 3-14 所示界面中单击"下一步"按钮完成"流程设计",进入 "应用设置"界面,如图 3-16 所示。

| k Excel 创建应用    | ● 选择 Excel    | ● 字段设置 | ● 流程设计 | ◎ 应用设置 | >          |
|-----------------|---------------|--------|--------|--------|------------|
| 基础设置            |               |        |        |        |            |
| 应带名称            |               |        |        |        |            |
| 项目计划书管理系统       |               |        |        |        |            |
| 权限设置            |               |        |        |        |            |
| 限定用户可查看的数据范围    | 默认可查看所有数据)    |        |        |        |            |
| 🗌 本部门提交(不包括下级部门 | 的)的 🗌 下级部门提交的 |        |        |        |            |
| 指定可管理所有数据的人(当前  | 前操作人默认可管理)    |        |        |        |            |
| <b>月</b> 已造輝(0) |               |        |        |        |            |
|                 |               |        |        |        |            |
|                 |               |        |        |        | E-P DUISIN |

图 3-16 浏览器 PC 端"应用设置"界面

其中,"基础设置"中可以自定设置"应用名称",其中"权限设置"可以设置"用户可查看的 数据范围"和设置"指定可管理所有数据的人",单击"已选择"按钮会弹出设置界面显示该企 业、组织或团队人员,可以在如图 3-17 所示的界面中选择人员并设置人员权限,选择完成后单 击"确定"按钮完成此步操作。

| 从 Excel 创建应用  | ● 选择 Excel ● 寻   | 報设置      | ◎ 流程设计 ◎ 应用的 | R MI     | (3          |
|---------------|------------------|----------|--------------|----------|-------------|
|               | 选择人员             |          |              |          |             |
| 基础设置          | 律亲人员             | Q        | 已选择(1)       | 清空       |             |
| 应用各称          | 1111年1月1日日本市品建入门 |          | III AMET ×   |          |             |
| 须目计却书管理系统     | 2 全选             |          |              |          |             |
|               | 们打任代码开发零基础入门     |          |              |          |             |
| 权限设置          | 2 10 188.*       |          |              |          |             |
| 限定用户可查看的数据范   |                  |          |              |          |             |
| 本部门提交 (不包括下级) | 步骤               | <u>t</u> |              |          |             |
| 指定可管理所有数据的人(  |                  |          |              |          |             |
| A BARO        |                  |          |              |          |             |
| 步骤一           |                  |          |              |          |             |
|               |                  |          |              | 1009 (RU |             |
|               |                  |          |              |          | 1-10 100000 |

图 3-17 弹出的"选择人员"设置界面

#### 3.1.5 浏览器 PC 端应用效果展示

参考 3.1.4 节完成"应用设置"后,在图 3-16 所示界面中单击"创建应用"按钮,跳转至新 建的宜搭应用首页,即完成创建应用,如图 3-18 所示。

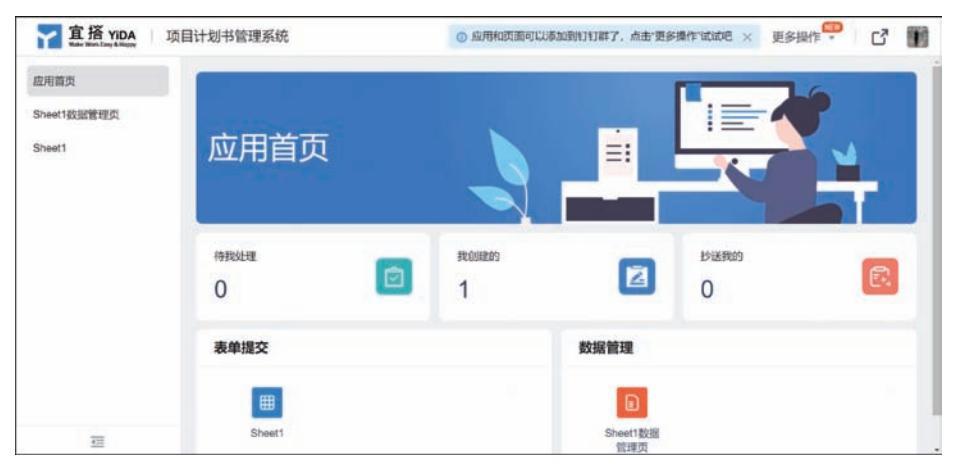

图 3-18 完成从 Excel 表创建宜搭应用示意

参考图 3-18,在左侧页面列表栏中选择"应用首页",在右侧"表单提交"栏单击 Sheet1 按钮,进入 Sheet1 表单提交界面,用户填写完成后单击"提交"按钮即可提交,如图 3-19 所示。

参考图 3-18,在左侧页面列表栏中选择"应用首页",在右侧"数据管理"栏单击"Sheet1 数据管理页"按钮,进入"Sheet1 数据管理页"界面,用户可以在该界面查看已经提交的项目计划书的数据管理页,如图 3-20 所示。

| Sheet1<br>新新聞表華, 让教育改集更高效 |           |
|---------------------------|-----------|
| 项目名称 ·                    | 项目关型      |
| 明記入                       | WBA       |
| - 人 <del>前</del> 主        | 主持人单位。    |
| anase de                  | 198A      |
| <b>主持人联系</b> 电话           | 项目开始日期"   |
| 请张入政学                     | Ci (Line) |
| 项目统介。                     | 团队成员•     |
| ilme.A.                   | wan d     |
| <b>但导老师</b> 。             | 项目研究背景 -  |
| winite .                  | UNIX.     |
| 项目研究目标。                   | 项目研究内容。   |
| WRA:                      | -Will A   |
| 项目进度安排。                   | 项码近期成果"   |
| MIRA.                     | INSA.     |
| 项目经费预算                    |           |
| INEX.                     |           |
| illite A                  |           |

图 3-19 项目计划书提交界面

| 全部数据 导     | 人记录         |               |                        |       |          |                |       |
|------------|-------------|---------------|------------------------|-------|----------|----------------|-------|
| 較大         |             | 创建建于同         | 作品                     | 如前间   |          |                |       |
| 调输入线名      |             | <b>股地日期</b> - | 结束日期 四 居               | 始日期 - | 结果日期 🗇 🚺 | and the second |       |
| 新增批量导出项目名称 | 批量导入<br>主持人 | 主持人联系电话       | 项目简介                   | 指导老师  | 项目研究目标   | 项目进度安排         | 1849  |
|            |             | 100           | 这是一个激试适日               |       | 测试       | 测试             | 洋橋(田除 |
| 测试项目       | 胡延丰         | 123           | sector 1 and our being |       |          |                |       |

图 3-20 项目计划书数据管理页

在宜搭官方网站"我的应用"界面可以查看到开发的"项目计划书管理系统"宜搭应用,用 户也可以在"我的应用"界面中单击"从 Excel 创建应用"按钮,参考 3.1 节的步骤从 Excel 开 发宜搭应用,如图 3-21 所示。

当"项目计划书管理系统"创建成功后,在钉钉客户端可以收到宜搭消息推送,在该推送中可以通过"打开应用"按钮快速打开应用访问页面,可以通过"编辑应用"按钮快速进入应用开发界面,如图 3-22 所示。

| 宜搭 YIDA<br>Made Wath Care & Happy | 开始 我的应用            | 应用中心   | 模板中心 | 解决方案 | 定制        | ۲     | 6 🦻    | ③ \$J\$J### | 湖开   |
|-----------------------------------|--------------------|--------|------|------|-----------|-------|--------|-------------|------|
| 11 胡延丰,下午好! 你可以                   | 从这里开始创建应用。         |        |      |      | 6 从楼板创建应用 | ● 10  | 建空白应用  | ▶ 从Excel创新  | 主应用  |
| 赤暗人                               | Q                  |        |      |      | 全部应用 ~    | 按创建时间 | 御序 ~   | 全部状态 ~      | :≣ ⊞ |
| 🗎 项目计划书管理系统                       | <b>A</b>           | 防疫健康打卡 |      | ⑦ 会议 | 室预约系统     |       |        | 问卷系统        |      |
| 第三章网页就应用这是discol自动生活<br>用         | 1838 <u>第二章座</u> 7 | 19     |      | 智无描述 |           | 5     | 國大法法主任 |             |      |
| Constant of the second            | Den                |        |      | 巴白田  |           |       | Pem    |             |      |

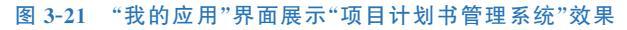

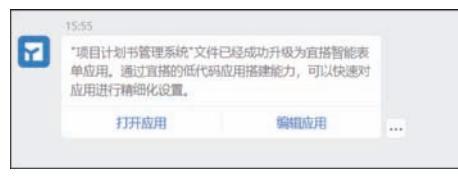

图 3-22 "宜搭"应用创建成功消息推送效果

# 3.2 钉钉 PC 端从 Excel 创建应用

本节主要讲解如何在 PC 端通过钉钉软件从 Excel 创建宜搭应用,并且通过 Excel 表创建 一个项目计划书管理系统。

# 3.2.1 钉钉 PC 端选择 Excel

首先打开 PC 端上的"钉钉"软件,在左侧工具栏中选择"工作台",打开"工作台"后,选择 实验操作 需要创建宜搭应用的组织,在"OA 工作台"页面中选择"宜搭"应用,如图 3-23 所示。

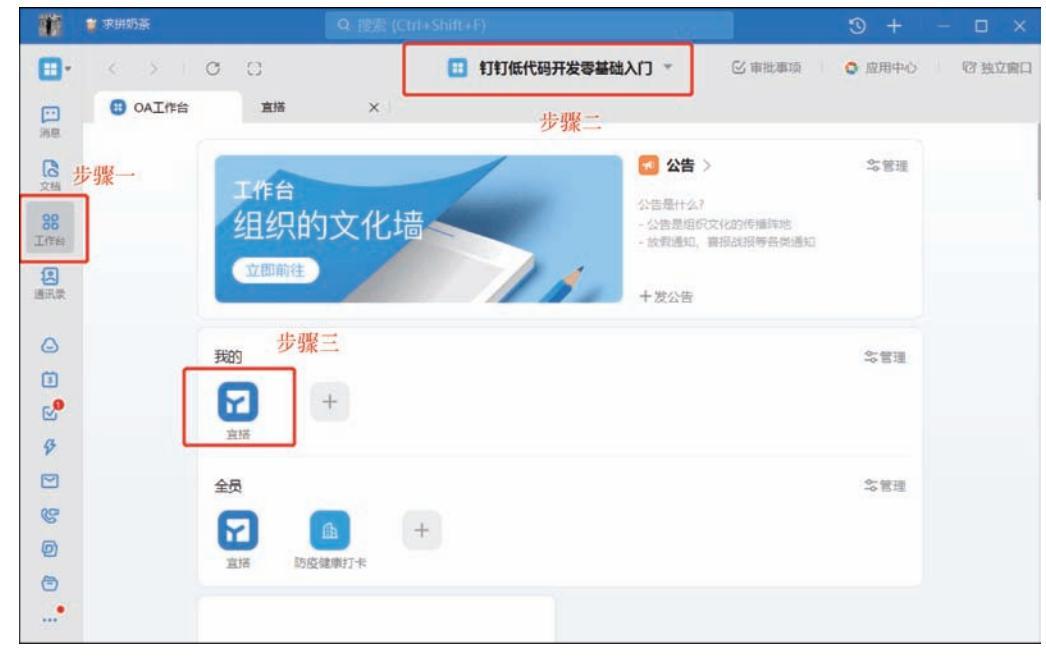

图 3-23 钉钉 PC 端"工作台"操作示意

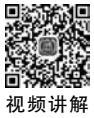

钉钉低代码开发零基础入门

单击"宜搭"按钮后,进入钉钉 PC 端"宜搭"界面,如图 3-24 所示。

| 宜搭     卅월               | 我的应用 应用中心 模板中心 解决            | 方案 定制 🎯 💽 🕻  |
|-------------------------|------------------------------|--------------|
| <b>州:</b> 低代码开发师(中级)认证: | 全新上线!精美奖品限时领取中 >             |              |
| 通过『宣搭』,你可根据自己的业务需求经     | 松构建钉钉原生应用,例如跟踪休假请求、管理库存、搜集临时 | 8月時,了解直塔 >   |
| 创建应用                    |                              |              |
| 从模板创建应用                 | 创建空白应用                       | 从 Excel 创建应用 |
| 选择适合的模板开始搭建             | 基于空白丽布从攀开始描述                 | 基于政副表指开始描述   |
| 选择模板                    | 开始的理                         | TABOR        |
|                         |                              |              |
| 模板中心                    |                              |              |
| 應手可及:一遭交通到打打工作台/开稿即     | 用:通过機能配置認定制化需求               |              |
|                         |                              |              |

在"宜搭"界面中单击"从 Excel 创建应用"按钮后,在"宜搭-云钉低代码"新开页面中有 "从 Excel 模板中选择""从钉盘中选择""从本地上传"三种方式上传 Excel 文件,如图 3-25 所示。

|              | 掌 求拼奶茶                | Q 禮意 (Ctrl+Shift+F)                                       | 3 +    | – 🗆 ×  |
|--------------|-----------------------|-----------------------------------------------------------|--------|--------|
|              | C C C 日本 B OAI(作名) 宣描 | <ul> <li>         • • • • • • • • • • • • • • •</li></ul> | 0 应用中心 | 管 独立窗口 |
| 消息           | 从 Excel 创建应用          | ● 选择 Excel ◎ 字段设置 ◎ 流程设计 ◎ 应用设置                           |        | ×      |
| 98<br>1/1161 | 从 Excel 模板中选择         | <b>打盘中选择</b> 从本地上传                                        |        |        |
| 通讯录          |                       |                                                           |        |        |
| ۵            |                       |                                                           |        |        |
| e<br>2       |                       |                                                           |        |        |
| \$           |                       | 单击选择文件                                                    |        |        |
| S.           |                       |                                                           |        |        |
| 0<br>0       |                       |                                                           |        |        |
| •            |                       |                                                           |        |        |

图 3-25 钉钉 PC 端"宜搭-云钉低代码"新开页面示意

其中,"从 Excel 模板中选择"和"从本地上传"方式与 3.1 节中的方式相同,本节介绍"从 钉盘中选择"方式上传 Excel,参考图 3-25,单击"单击选择文件"区域,在弹出的"选择文件"设

|                        | 👕 求耕奶茶      | Q                                    | 聽聞 (Ctrl+Shift+F)               | 3   | + – 🗆 ×       |
|------------------------|-------------|--------------------------------------|---------------------------------|-----|---------------|
|                        | < > 3 0A工作者 | 选择文件                                 |                                 | ×   | 2用中心   管 独立窗口 |
| ine<br>C               | 从 Excel 创   | <ul><li>○ 最近</li><li>□ 企业盘</li></ul> | 企业盘 > 钉钉低代码开发零 > 群文件 > 宣播低代码开发零 |     | ×             |
| 文档<br><b>88</b><br>工作和 | 从 Excel     | G:私人盘                                | 项目计划书管理系统xlsx                   | 0   |               |
| <b>使</b> 用政            |             |                                      |                                 |     |               |
| ()<br>()<br>()         |             |                                      |                                 |     |               |
| 6<br>6                 |             |                                      |                                 |     |               |
| 8                      |             |                                      |                                 |     |               |
| 9                      |             | 已选0项へ                                |                                 | 202 |               |

置界面中选择 Excel 文件,单击"发送"按钮,如图 3-26 所示。

图 3-26 选择"项目计划书管理系统"Excel 文件操作示意

#### 3.2.2 钉钉 PC 端其他设置

在钉钉 PC 端字段设置、流程设计和应用设置的步骤和在浏览器 PC 端基本相同,可以参考 3.1 节。

#### 3.2.3 钉钉 PC 端应用效果展示

创建完成应用后,进入 PC 端"项目计划书管理系统"新开页面,如图 3-27 所示。在 PC 端 "宜搭"应用和网页端"宜搭"应用使用方法基本相同。

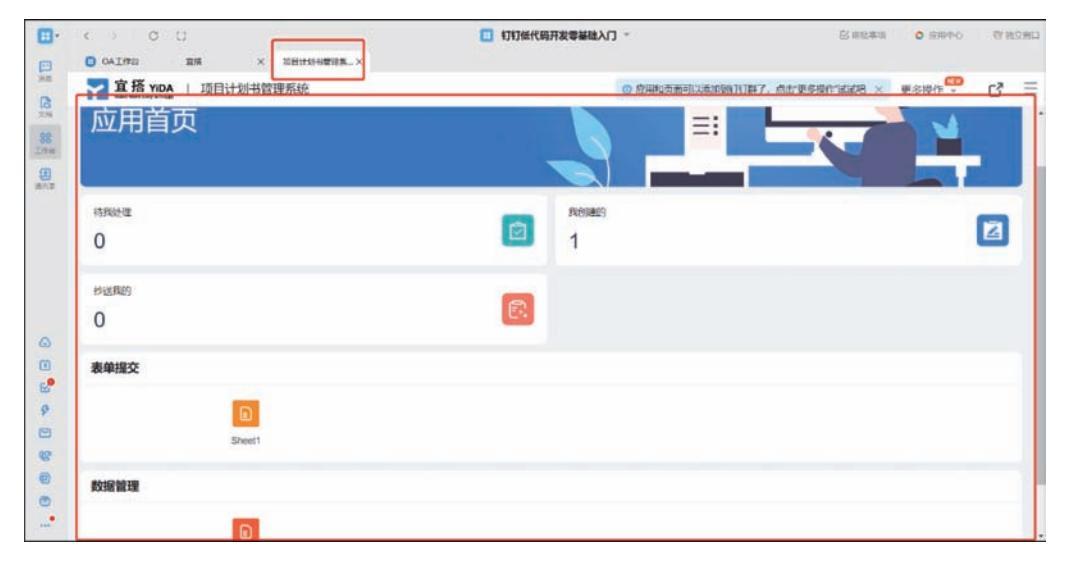

图 3-27 钉钉 PC 端"项目计划书管理系统"首页效果

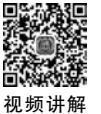

操作

# 3.3 钉钉移动端从 Excel 创建应用

本节主要讲解如何在移动端即手机端从 Excel 创建宜搭应用,并且通过 Excel 表创建一个项目计划书管理系统。

# 3.3.1 钉钉移动端选择 Excel

首先打开手机上的"钉钉"软件,在底端菜单栏中选择"工作台",打开"工作台"后选择"宜 搭"应用,如图 3-28 所示。单击"宜搭"后进入宜搭界面。单击"创建应用"按钮,如图 3-29 所示。

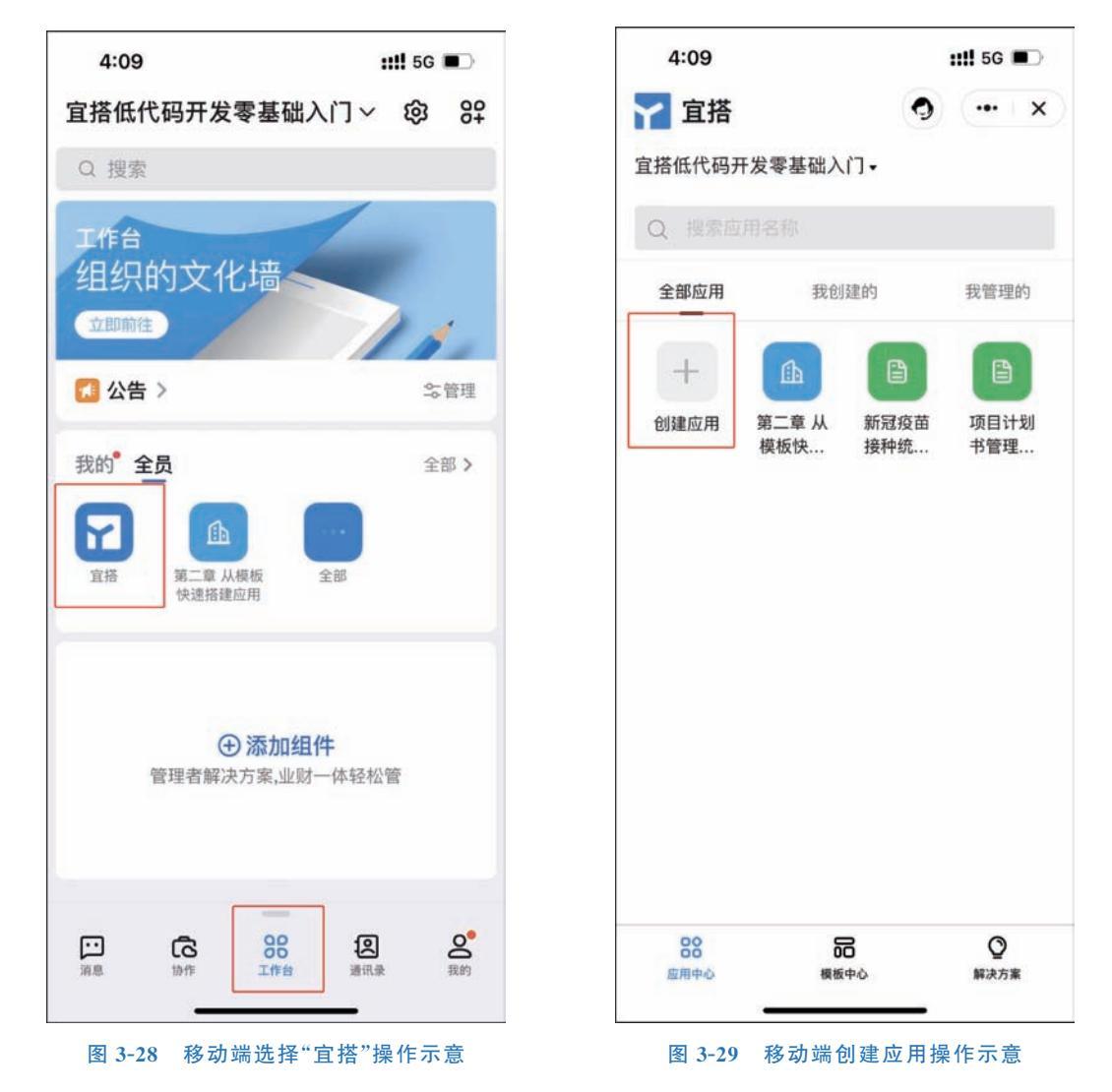

单击"创建应用"按钮后选择"从 Excel 创建应用"选项,如图 3-30 所示。单击"从 Excel 创 建应用"按钮后,选择需要创建应用的 Excel 表,如图 3-31 所示。可以单击"预览"按钮预览该 Excel 表内容,确定后单击"下一步"按钮。

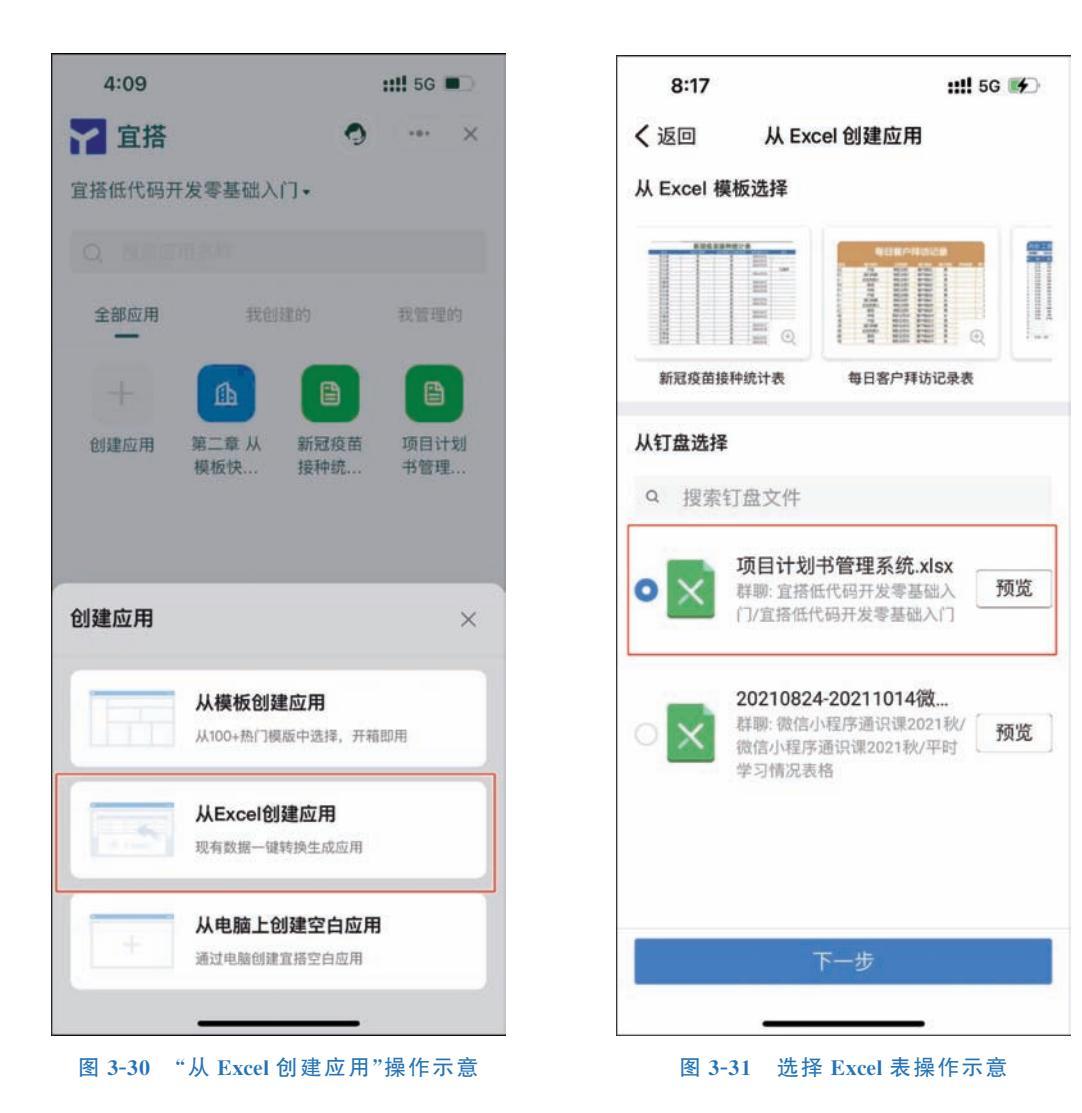

#### 3.3.2 钉钉移动端字段设置

参考 3.2.1 节的内容,确定 Excel 表后,创建应用需要设置字段,选择菜单栏中"表单字段 设置"选项进入如图 3-32 所示的界面。其中,选中字段名称左侧符号即可将字段添加至应用 中,单击字段右侧齿轮状符号进入"字段设置"界面,如图 3-33 所示。

其中,可以选择该字段是否必填,可以在"字段标题"单行文本输入框内设置该字段标题, 可以在"字段类型"选项下选择输入字段类型。以"字段标题"为"主持人"的字段为例,设置"是 否必填"属性开启,设置"字段类型"为"成员选择框",如图 3-34 所示。完成"字段设置"后单击 "确定"按钮保存,回到图 3-32 所示的界面。此处需要注意的是,部分字段设置界面中"字段类 型"具有多个选项,部分"字段设置"界面中"字段类型"只有唯一选项。选择菜单栏中"数据预 览"选项进入如图 3-35 所示的界面。

| 8:17    | ::!! 5G 😽         |
|---------|-------------------|
| く返回 创建  | 宜搭智能表单应用          |
| 表单字段设置  | 数据预览              |
| ● 项目名称  | 文本输入框 (②          |
| 🥑 项目类型  | 文本输入框(②           |
| ◎ 主持人   | 成员选择框 ④           |
| 🕑 主持人单位 | 文本输入框 🙆           |
| ⊘ 主持人联系 | 电话 文本输入框 ⑥        |
| 🥑 项目开始日 | 期 日期输入框 ②         |
| 🕑 项目简介  | 文本输入框(②           |
| 🕑 团队成员  | 文本输入框(②           |
| ● 指导老师  | 文本输入框 🙆           |
| 🥑 项目研究背 | <b>景</b> 文本输入框 (④ |
| 🥑 项目研究目 | 标 文本输入框 ②         |
|         | 下一步               |

#### 图 3-32 移动端 "表单字段设置"界面示意

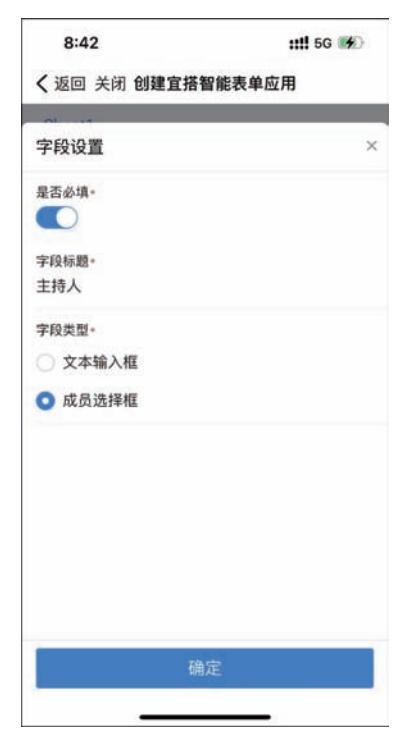

图 3-34 设置"字段类型"操作示意

| 8:37        | 111 5G 🚱   |
|-------------|------------|
| く返回 关闭 创建宜招 | 智能表单应用     |
| AL          |            |
| 字段设置        | >          |
| 是否必填-       |            |
|             |            |
| 字段标题-       |            |
| 项目名称        |            |
| 字段类型。       |            |
| ○ 文本输入框     |            |
|             |            |
|             |            |
|             |            |
|             |            |
|             |            |
|             |            |
|             |            |
|             |            |
|             |            |
|             |            |
|             |            |
|             |            |
|             |            |
|             |            |
|             | * <b>*</b> |
| 1           | 用Æ         |
|             |            |

#### 图 3-33 移动端"字段设置"操作界面

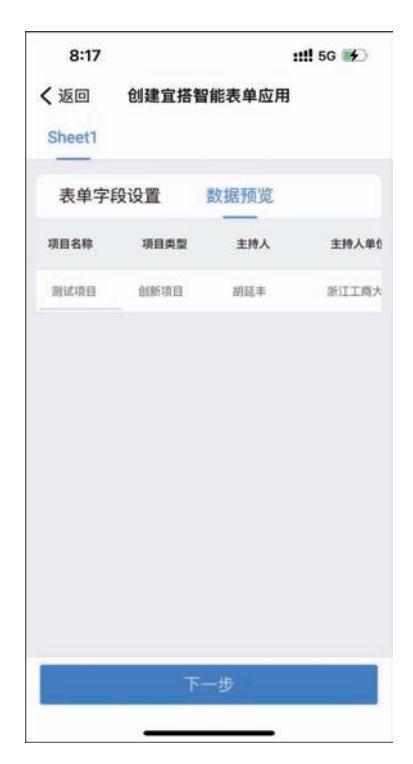

图 3-35 "数据预览"查看示意

#### 3.3.3 钉钉移动端应用设置

参考 3.3.2 节的内容,完成字段设置后,在图 3-35 所示界面中单击"下一步"按钮进入"应 用设置"界面,如图 3-36 所示。其中,可以设置"仅指定人可查看数据""限定用户可查看的数 据范围""新增数据需要审批"功能,本项目计划书管理系统无须其他设置,直接单击"确定"按 钮即可完成开发。使用"新增数据需要审批"功能即可将本表做成流程单进行使用。

| 8:46                       |                        | ::!! 5G 🕪 |
|----------------------------|------------------------|-----------|
| ✔ 返回 关闭                    | 应用设置                   |           |
| 仅指定人可查看                    | 数据                     | Q         |
| 限定用户可查看                    | 的数据范围                  | Q)        |
| <b>新增数据需要审</b><br>启用后用户提交数 | 7 <b>批</b><br>据审批通过后生效 |           |
|                            |                        |           |
|                            |                        |           |
|                            |                        |           |
|                            |                        |           |
|                            |                        |           |
|                            |                        |           |
|                            |                        |           |
| 更多配着                       | 希知平CIJ11卷/P 編-東語       | 进行配置      |

图 3-36 移动端从 Excel 创建应用"应用设置"界面

#### 3.3.4 钉钉移动端应用效果展示

完成设置后,即可进入创建好的"项目计划书管理系统"宜搭应用程序的钉钉移动端首页, 如图 3-37 所示。其中,单击"表单提交"栏下 Sheet1 按钮即可进入表单提交界面,如图 3-38 所 示。用户填写完成后,可以单击"提交"按钮提交该信息表单,也可以单击"暂存"按钮实现表单 暂存即不提交暂时保存。

其中,单击"数据管理"栏下"Sheet1数据管理"按钮即可进入数据管理界面,如图 3-39 所示。单击"新增"按钮即可进入图 3-38 所示界面新增信息。在图 3-39 所示界面中单击右上角的"…"按钮,即可进入数据操作界面,如图 3-40 所示。可以单击"详情"按钮查看数据详情,也可以单击"删除"按钮删除该条数据。

在图 3-39 所示界面中单击右上角的"筛选"按钮,进入数据筛选界面,选择筛选条件后单击"查询"按钮即可完成数据筛选,单击"重置"按钮即可重置筛选条件。

| 8:58              | ::!! 5G 🐲  |
|-------------------|------------|
| く 返回 关闭 项目计划书管理系统 | 疣 •••      |
|                   | Ť.         |
| 待我处理              |            |
| 0                 |            |
| 我创建的              |            |
| 1                 |            |
| 抄送我的              |            |
| 0                 | <u>E</u> * |
| 表单提交              |            |
|                   |            |
| Sheet1            |            |
| 数据管理              |            |
|                   |            |
| Sheet1数据<br>管理页   |            |

#### 图 3-37 创建好的宜塔应用的钉钉 移动端首页效果

| 8:53              | ::!! 5G 👀 |  |
|-------------------|-----------|--|
| ✔返回关闭 Sheet1数据管理页 |           |  |
| 新增                | 7         |  |
| 胡延丰发起的Sheet1      |           |  |
| 项目名称: 测试项目        |           |  |
| 主持人: 胡延丰          |           |  |
| 主持人联系电话: 123      |           |  |
| 项目简介:这是一个测试项目     |           |  |
| 指导密师: 题试          |           |  |
| 项目研究目标:测试         |           |  |
| 项目进度安排:测试         |           |  |
| 项目经费预算:测试         |           |  |
| 項目类型:创新項目         |           |  |
| 主持人单位:浙江工商大学      |           |  |
| 项目开始日期: -         |           |  |
| 团队成员:张三、李四        |           |  |
| 项目研究背景:测试         |           |  |
| 项目研究内容:测试         |           |  |
| 项目预期成果:测试         |           |  |
|                   |           |  |
| < 上一页 1/1 下一页     | >         |  |
|                   |           |  |
|                   |           |  |
|                   |           |  |
|                   |           |  |

#### 图 3-39 移动端数据管理界面

| 8:53      |        | ::!! 5G 🐠 |
|-----------|--------|-----------|
| く 返回      | Sheet1 |           |
| 项目名称。     |        |           |
| 请输入       |        |           |
| 主持人。      |        | 请选择 🕒     |
| 主持人联系电话•  |        |           |
| 请输入       |        |           |
| 项目简介•     |        |           |
| 请输入       |        |           |
| 指导老师。     |        |           |
| 请输入       |        |           |
| 项目研究目标•   |        |           |
| 请输入       |        |           |
| 项目进度安排。   |        |           |
| 请输入       |        |           |
| 项目经费预算。   |        |           |
| 请输入       |        |           |
| 项目类型。     |        |           |
| 请输入       |        |           |
| +44 1 MM. | _      |           |
| 提交        |        | 暂存        |

图 3-38 移动端表单提交界面

9:00 ::!! 5G 🗰 く返回关闭 Sheet1数据管理页 ... 新增 7 胡延丰发起的Sheet1 ... 项目名称: 萧斌项目 主持人: 胡延丰 项目动介:这是一个测试项目 用导老师: 激试 项目研究目标:测试 项目进度安排:测试 项目经费预算:测试 项目类型:创新项目 主持人单位;浙江工商大学 项目开始日期:-创以成员:张三、李四 项目研究背景: 测试 项目研究内容:测试 這首發明成第二個试 操作 详情 删除 取消

图 3-40 移动端数据操作界面